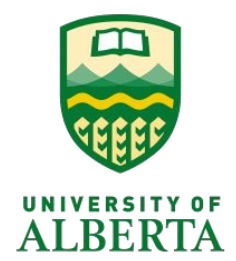

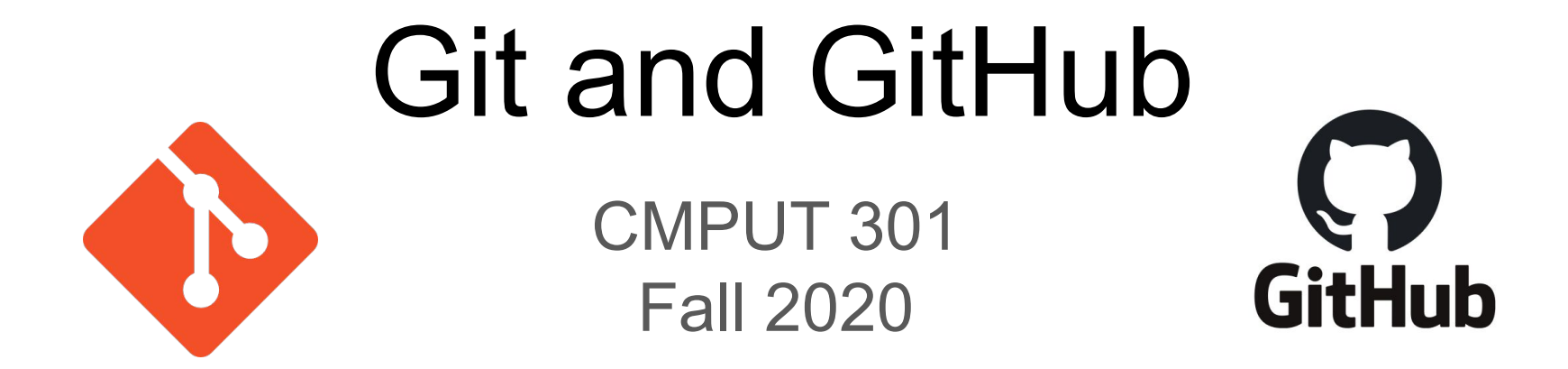

Akalanka Galappaththi

Git merge conflict demo is based on LN Wilson's lab worksheet (Dept. Math. & Computer Since, University of Lethbridge)

### Shout out to the TAs

Ali Abdul Bangash Wang Dong Hongyang (Aaron) Liu Michael Przystupa Puer (Paul) Liu Ruigin Pi Zijun Wu Junyao Cui Xuechun Qiu Dalton Ronan Xiyuan Shen Candelario Gutierrez Gutierrez Md Tanzil Shahriar

bangash@ualberta.ca wdong2@ualberta.ca hliull@ualberta.ca przystup@ualberta.ca puer@ualberta.ca ruiqin@ualberta.ca zijun4@ualberta.ca junyaol@ualberta.ca xqiul@ualberta.ca dronan@ualberta.ca xiyuan1@ualberta.ca cagutier@ualberta.ca mdtanzil@ualberta.ca

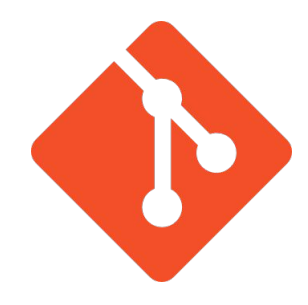

### What is Git and GitHub

- Git is a version control tool.
- Keep track of changes (files).
- Revert back to previous state.

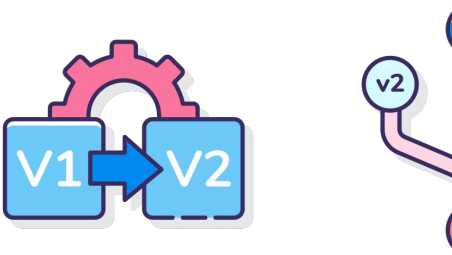

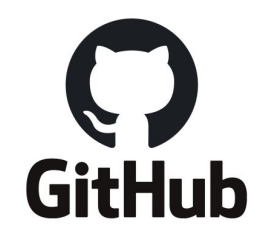

# What is Git and GitHub

- Distributed version control system.
- Offers source code management (Git).
- Many other (own) services.

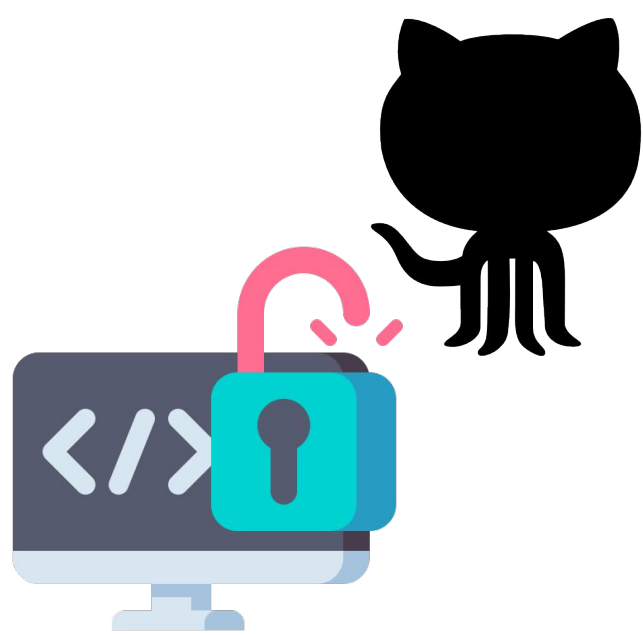

## **Installing Git**

- Windows users: download and run the .exe file
- https://git-scm.com/downloads

- Mac users: (Homebrew package manager)
- Linux users

### Installation guide

https://www.stanleyulili.com/git/how-to-install-git-bash-on-windows/

### !!! Make sure to select your preferred editor

# **Installing Git**

- Windows users: download and run the .exe file
- Mac users: (Homebrew package manager)
- Linux users

https://git-scm.com/downloads

\$ brew install git
\$ git --version

# **Installing Git**

- Windows users: download and run the .exe file
- Mac users: (Homebrew package manager)
- Linux users

\$ sudo apt update
\$ sudo apt install git
\$ git --version

\$ sudo yum install git
\$ git --version

### **Configure Git**

Set up your username and email

```
$ git config --global user.name "John Smith"
$ git config --global user.email js@gmail.com
```

Set up preferred editor

```
$ git config --global core.editor emacs
$ git config --global core.editor vim
$ git config --global core.editor nano
$ git config --global core.editor "code --wait"
```

### Create a repo in GitHub

- Visit the URL on your browser.
- Don't have an account -- create one.
- Log into your account.
- Create a repo.

|          | https<br>/      | ://gitl       | nub.cc |
|----------|-----------------|---------------|--------|
|          | Search or jump  | to            | /      |
| 🚱 bon    | eyag 🗸          |               |        |
| Reposite | ories           | Ę             | New    |
| Find a   | repository      |               |        |
| A Siby   | ILab/Akalanka   |               |        |
| 🔒 ualb   | erta-smr/SO-bro | wser-plugin   |        |
| 🔒 ualb   | erta-smr/SOCon  | textualSenter | nces   |
| 🔒 bone   | yag/bug_summ    | arizer        |        |
| 🗐 bone   | yag/flask_demo  | þ             |        |
| 🔒 bone   | eyag/java_comm  | it_extract    |        |

### Create a repo in GitHub

### Create a new repository

A repository contains all project files, including the revision history. Already have a project repository elsewhere? Import a repository.

| Owner *       Repository name *         Solution       /         test-301Tue       /         Great repository names are short and memorable. Need inspiration? How about probable-journey? | Short memorable name      |
|----------------------------------------------------------------------------------------------------|---------------------------|
| Description (optional)                                                                                                    |                           |
| Demo repo for Tuesday lab                                                                                                    |                           |
| Public     Anyone on the internet can see this repository. You choose who can commit.      Private     You choose who can see and commit to this repository.                               | — Who could see your repo |
| Initialize this repository with:                                                                                                    |                           |
| Skip this step if you're importing an existing repository.                                                                                                    | Automatically create some |
| Add a README file This is where you can write a long description for your project. Learn more.                                                                                             | files                     |
| Add .gitignore     Choose which files not to track from a list of templates. Learn more.                                                                                                   |                           |
| Choose a license A license tells others what they can and can't do with your code. Learn more.                                                                                             |                           |

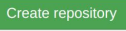

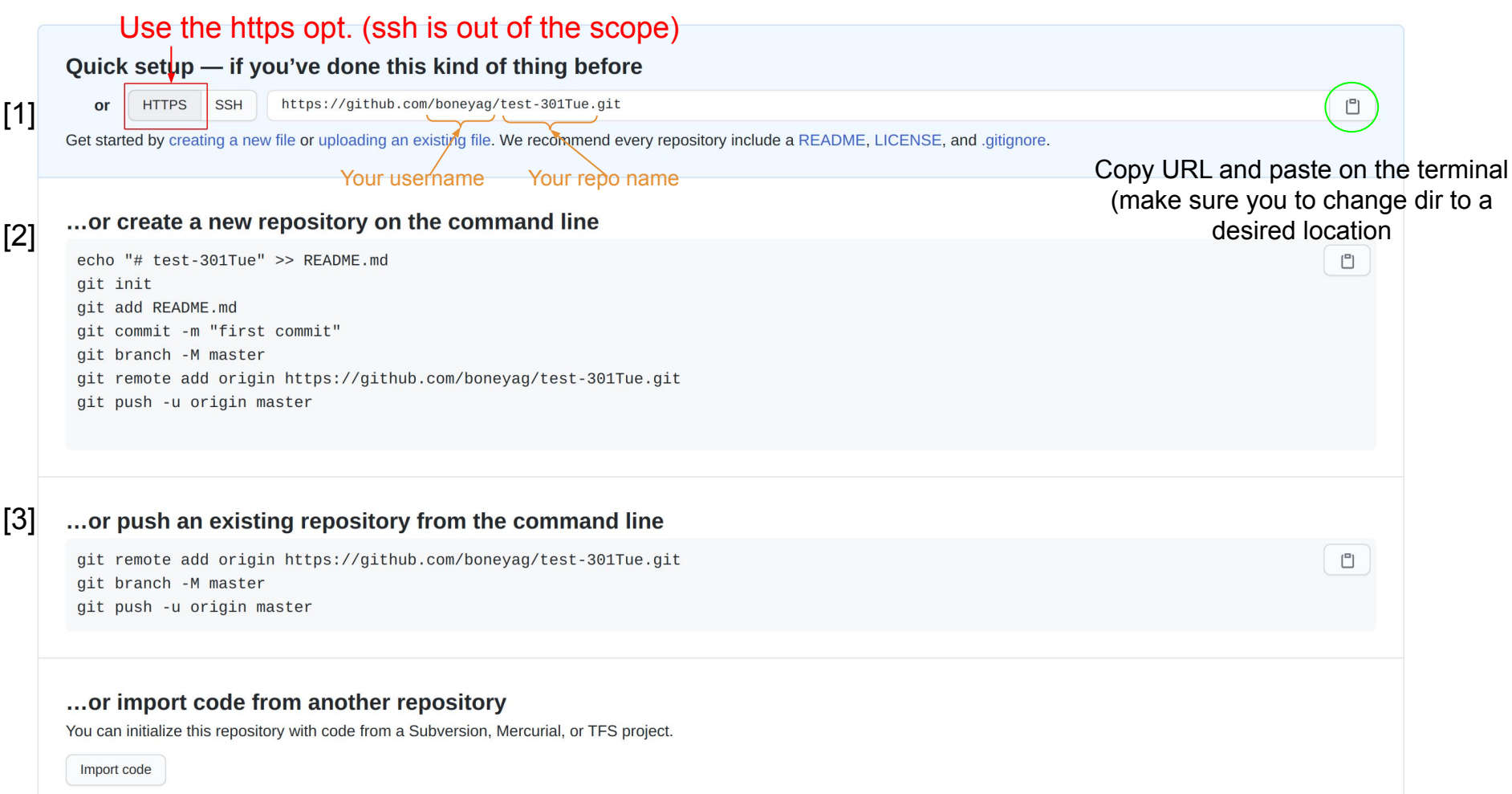

# [1] Clone a Git repo

### ]+]

akalanka@akalanka-ThinkPad: ~/GitDemo/test-301Tue  $Q \equiv -$ 

akalanka@akalanka-ThinkPad:~\$ mkdir GitDemo
akalanka@akalanka-ThinkPad:~\$ cd GitDemo
akalanka@akalanka-ThinkPad:~/GitDemo\$ git clone https://github.com/boneyag/test301Tue.git
Cloning into 'test-301Tue'...
warning: You appear to have cloned an empty repository.
akalanka@akalanka-ThinkPad:~/GitDemo\$ ls
test-301Tue
akalanka@akalanka-ThinkPad:~/GitDemo\$ cd test-301Tue/
akalanka@akalanka-ThinkPad:~/GitDemo/test-301Tue\$ ls
akalanka@akalanka-ThinkPad:~/GitDemo/test-301Tue\$

1. Make a dir

2. Change the dir

- 3. Use the command git clone
- 4. Copy git URL after
- 5. Hit return

\*\*Use git clone when copy the repo to your computer for the first time. After that we use git pull.

### [2] Create a repo locally

akalanka@akalanka-ThinkPad: ~/GitDemo/test-301Tue2 🛛 🔍 📃 💷 🗆

akalanka@akalanka-ThinkPad:~/GitDemo\$ mkdir test-301Tue2 akalanka@akalanka-ThinkPad:~/GitDemo\$ cd test-301Tue2 akalanka@akalanka-ThinkPad:~/GitDemo/test-301Tue2\$ touch README.md akalanka@akalanka-ThinkPad:~/GitDemo/test-301Tue2\$ echo "Test repo" >> README.md

akalanka@akalanka-ThinkPad:~/GitDemo/test-301Tue2\$ ls README.md

akalanka@akalanka-ThinkPad:~/GitDemo/test-301Tue2\$ git init
Initialized empty Git repository in /home/akalanka/GitDemo/test-301Tue2/.git/
akalanka@akalanka-ThinkPad:~/GitDemo/test-301Tue2\$ git status
On branch master

No commits yet

```
Untracked files:
(use "git add <file>..." to include in what will be committed)
README.md
```

nothing added to commit but untracked files present (use "git add" to track)
akalanka@akalanka-ThinkPad:~/GitDemo/test-301Tue2\$ git add README.md
akalanka@akalanka-ThinkPad:~/GitDemo/test-301Tue2\$ git status
On branch master

No commits yet

Changes to be committed: (use "git rm --cached <file>..." to unstage) new file: README.md

akalanka@akalanka-ThinkPad:~/GitDemo/test-301Tue2\$ git commit -m "Added a readme file" [master (root-commit) 30b3acd] Added a readme file 1 file changed, 1 insertion(+) create mode 100644 README.md akalanka@akalanka-ThinkPad:~/GitDemo/test-301Tue2\$ touch README.md echo "Test repo" >> README.md git init git status git add README.md git status git commit -m "<message>" git remote add origin <URL> git push origin master

#### akalanka@akalanka-ThinkPad:~/GitDemo/test-301Tue2\$ git remote add origin https:/ /github.com/boneyag/test-301Tue.git

### akalanka@akalanka-ThinkPad:~/GitDemo/test-301Tue2\$ git push origin master

Username for 'https://github.com': boney.ag@gmail.com Password for 'https://boney.ag@gmail.com@github.com': Enumerating objects: 3, done. Counting objects: 100% (3/3), done. Writing objects: 100% (3/3), 234 bytes | 234.00 KiB/s, done. Total 3 (delta 0), reused 0 (delta 0), pack-reused 0 To https://github.com/boneyag/test-301Tue.git \* [new branch] master -> master akalanka@akalanka-ThinkPad:~/GitDemo/test-301Tue2\$

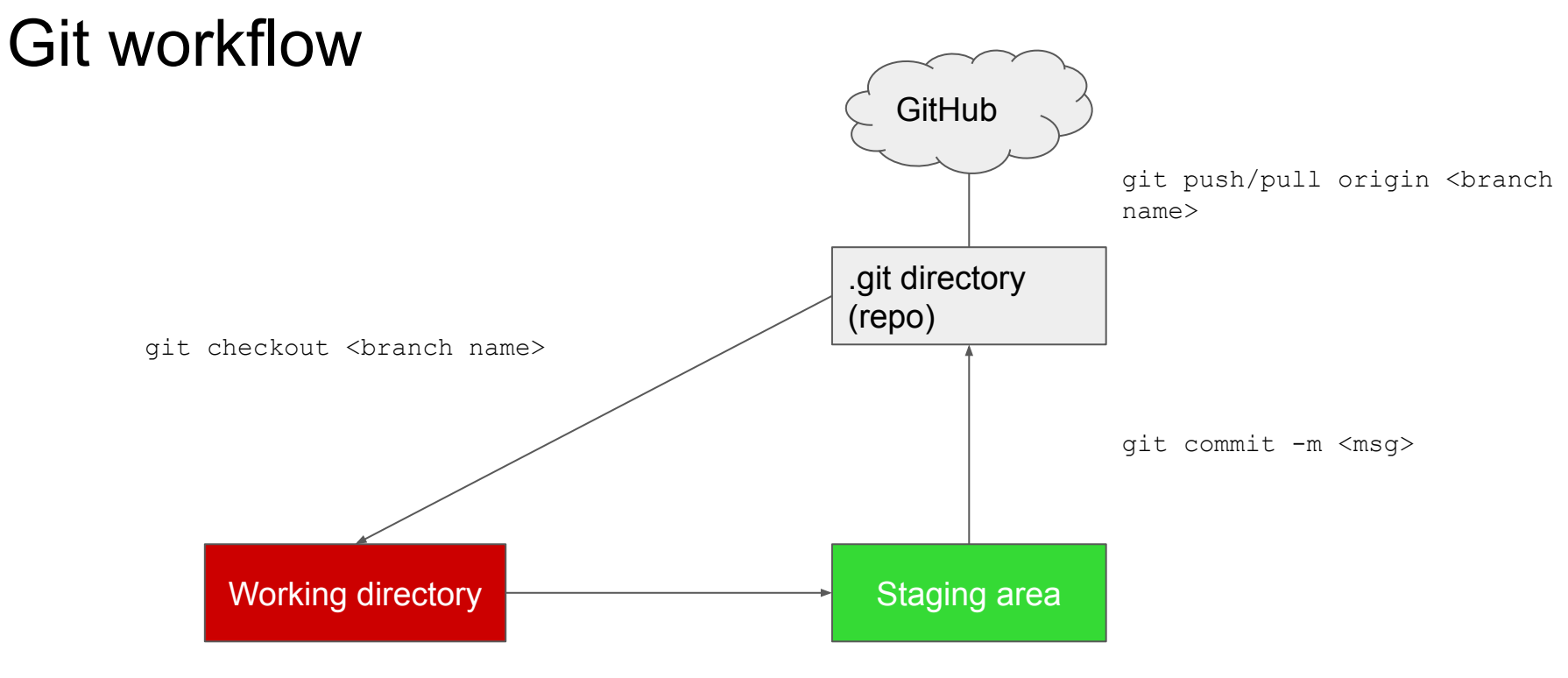

git add <file name>

### Practice the common commands

- Create two new text files and push those to Github repo
  - o echo "Test 1" >> test1.txt
  - o echo "Test 2" >> test2.txt
  - git add A
  - o git commit -m ``<message>"
  - git push origin master

### • Useful git commands

- o git pull origin <branch>
- git reset remove files from the staging area
- o git rm --cached <filename> remove a file from working index
- o git rm -f <filename> remove a file forcefully (-f)
- o git rm -rf <dir name> remove a directory forcefully (-r recursively)
- git log view commit history
- o git clone <https URL>

# Merge conflicts

Ex: Modifying files in the project.

- TM1: change file1
- TM2: change file2
- Both push changes
- TM1: change file1 -> push
- TM2: change file1, file2 -> try to push

ě

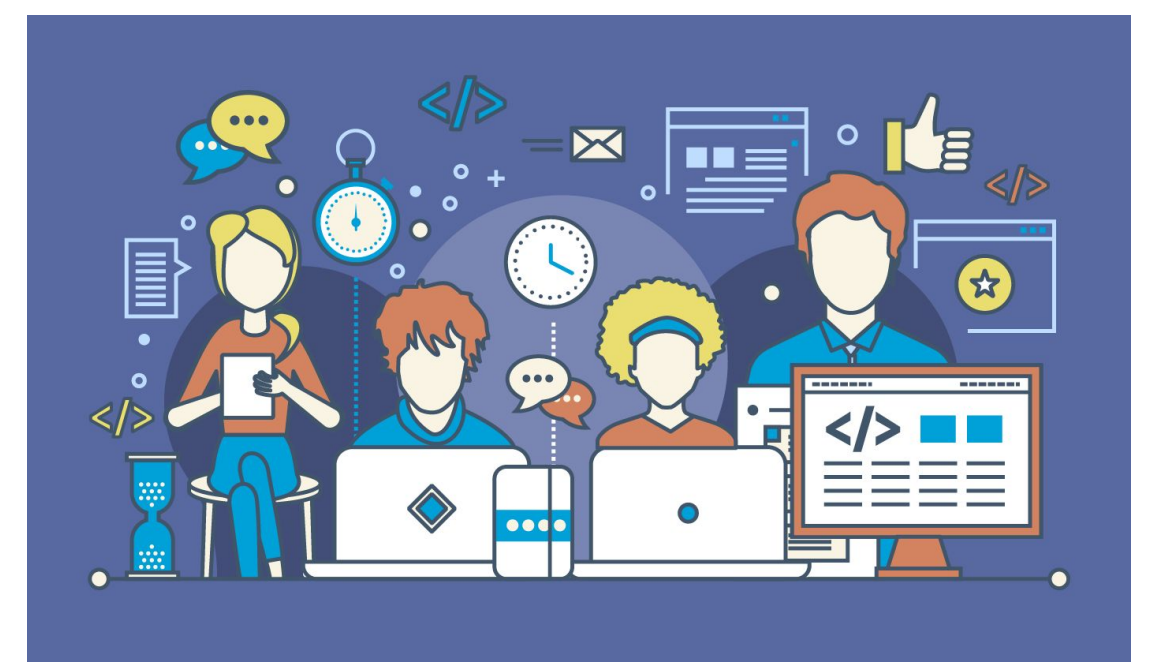

Leave the current repo dir (cd ..), open two terminals (pretend those as two users of the repo). Make sure to follow the order of execution of commands.

|   | Terminal 1                             | Terminal 2                             |
|---|----------------------------------------|----------------------------------------|
| 1 | mkdir tl                               | mkdir t2                               |
| 2 | cd t1                                  |                                        |
| 3 | git clone <your repo="" url=""></your> | cd t2                                  |
| 4 |                                        | git clone <your repo="" url=""></your> |
| 5 |                                        | cd test-301Tue                         |
| 6 |                                        | mkdir one                              |
| 7 |                                        | echo "Lin1" >> one/file1.txt           |

| 8  |                        | git | status                   |
|----|------------------------|-----|--------------------------|
| 9  |                        | git | add one/file1.txt        |
| 10 |                        | git | commit -m " <msg>"</msg> |
| 11 |                        | git | push origin master       |
| 12 | cd test-301Tue         |     |                          |
| 13 | git pull origin master |     |                          |
| 14 | mkdir two              |     |                          |
| 15 | code two/file2.txt     |     |                          |
|    |                        |     |                          |

16

git add two/

| 17 | git commit -m `` <msg>″</msg> |                               |                             |
|----|-------------------------------|-------------------------------|-----------------------------|
| 18 | git push origin master        |                               | No conflict as users pushed |
| 19 |                               | cd one                        | different files             |
| 20 |                               | code file1.txt add two lines  |                             |
| 21 |                               | git add one/file1.txt         |                             |
| 22 |                               | git commit -m `` <msg>"</msg> |                             |
| 23 |                               | git push origin master        |                             |
| 24 | cd two                        |                               |                             |

25 code file2.txt -- add two lines

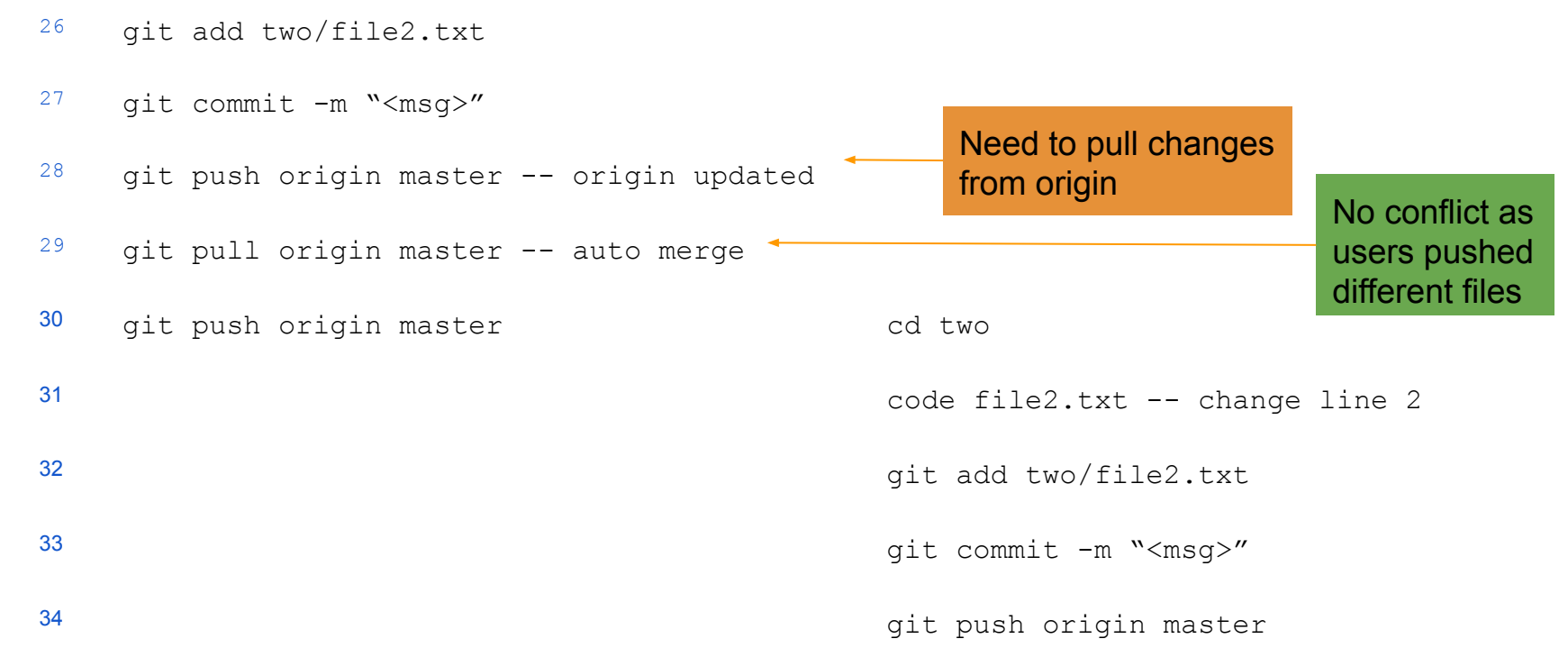

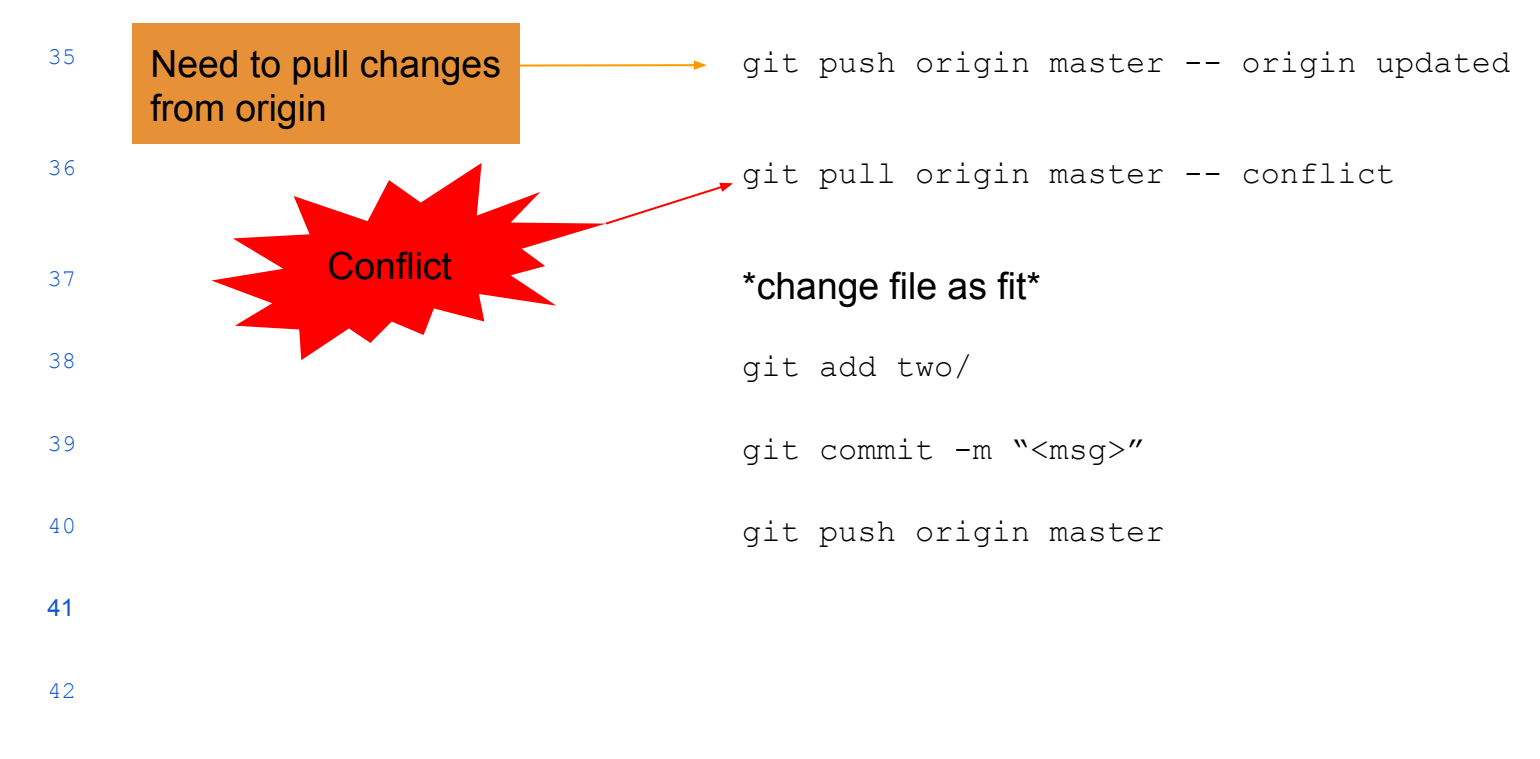

| 🖓 master 🗸 🖓 1 branch 🛇 0 tags                 | Go to file Add file -                                                | ⊻ Code -     |
|------------------------------------------------|----------------------------------------------------------------------|--------------|
| Switch branches/tags ×                         | ://github.com/boneyag/test-301Tue into ••• 944b23c 3 hours ago       | 🕲 14 commits |
|                                                | Merge branch 'master' of https://github.com/boneyag/test-301Tue into | 3 hours ago  |
| Branches Tags<br>w master<br>View all branches | resolved conflicts                                                   | 3 hours ago  |
|                                                | Added a readme file                                                  | 5 hours ago  |
| test1.txt                                      | Added two more data files                                            | 5 hours ago  |
| 🗅 test2.txt                                    | Added two more data files                                            | 5 hours ago  |
| 🗋 test3.txt                                    | Added another file                                                   | 4 hours ago  |

| README.md | P |
|-----------|---|
| Test repo |   |

What is a branch?

- Branch shows the evolution of your project (commits)
- Each commit has SHA-1 value which allows you to revert back to that state.

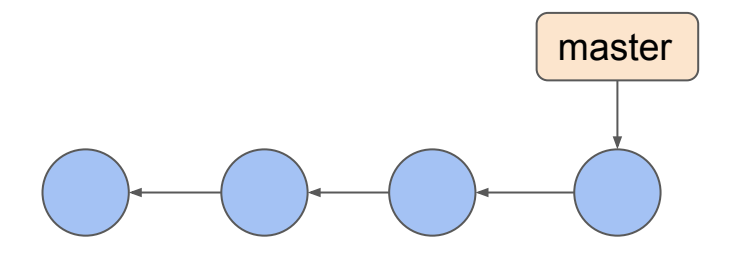

- Default branch -- master (will change to main in October)
- Nothing special about this branch.
  - You can rename it.
  - Nobody bother to do that, so that it remains with the default name.
- Create a branch in command line

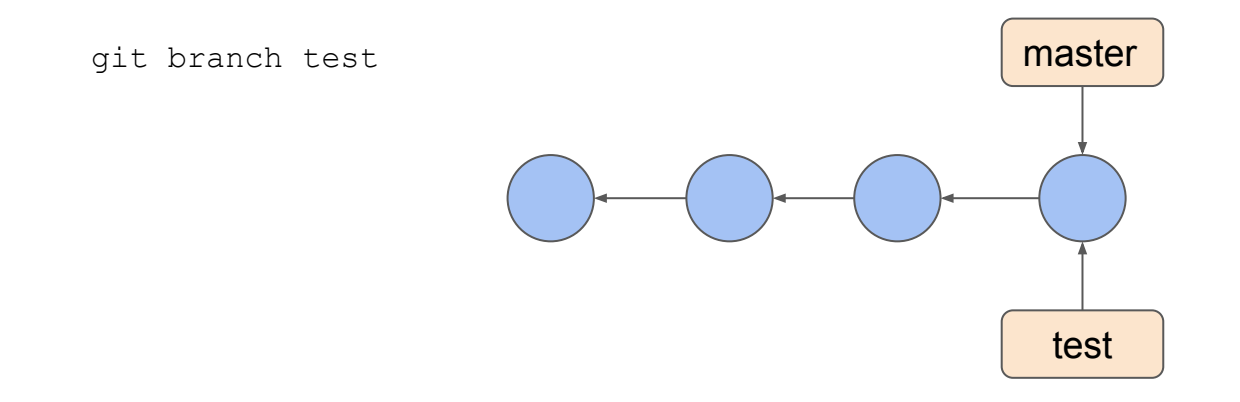

- Current working branch
- Change the branch

git status

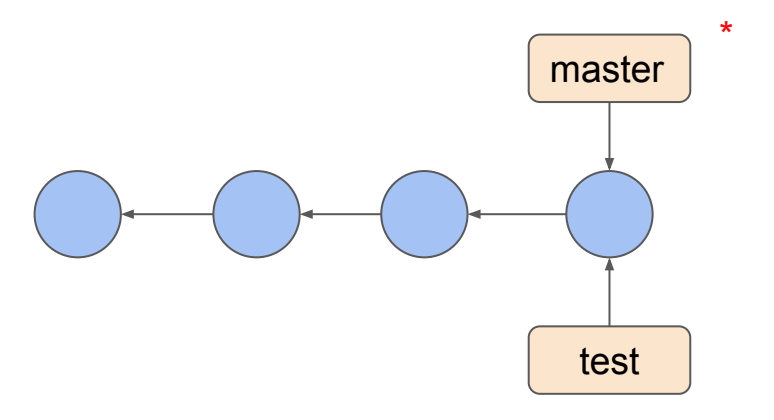

- Current working branch
- Change the branch

git status

git checkout test

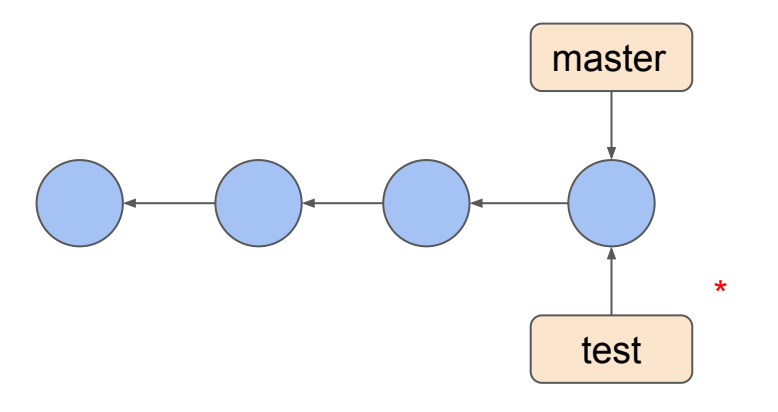

• Do some work on test branch

```
git checkout test
code two/file2.txt
git add two/
git commit -m "<msg>"
git push origin test
code one/file2.txt
git add one/
git commit -m "<msg>"
git push origin test
```

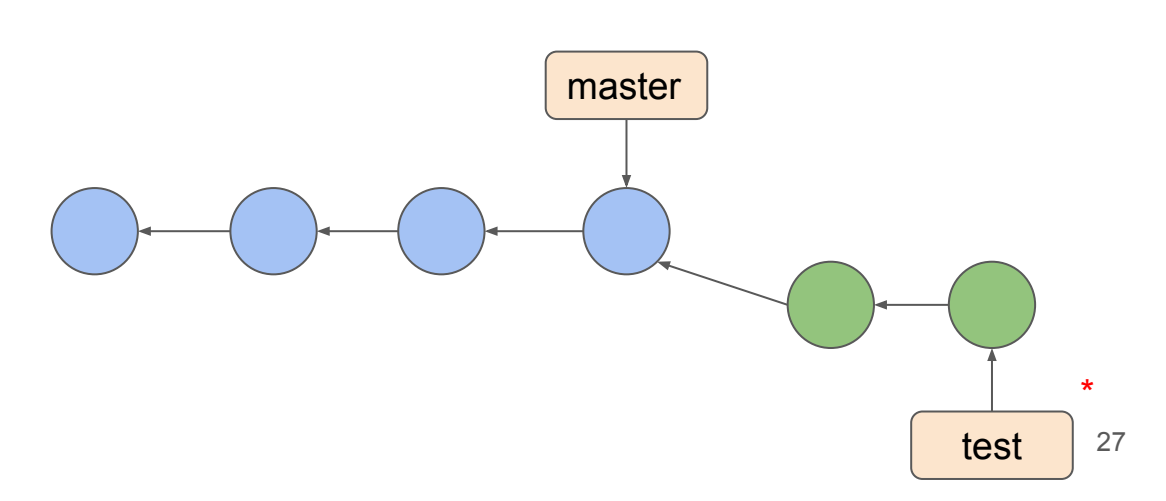

• Merge test to master

git checkout master git merge test

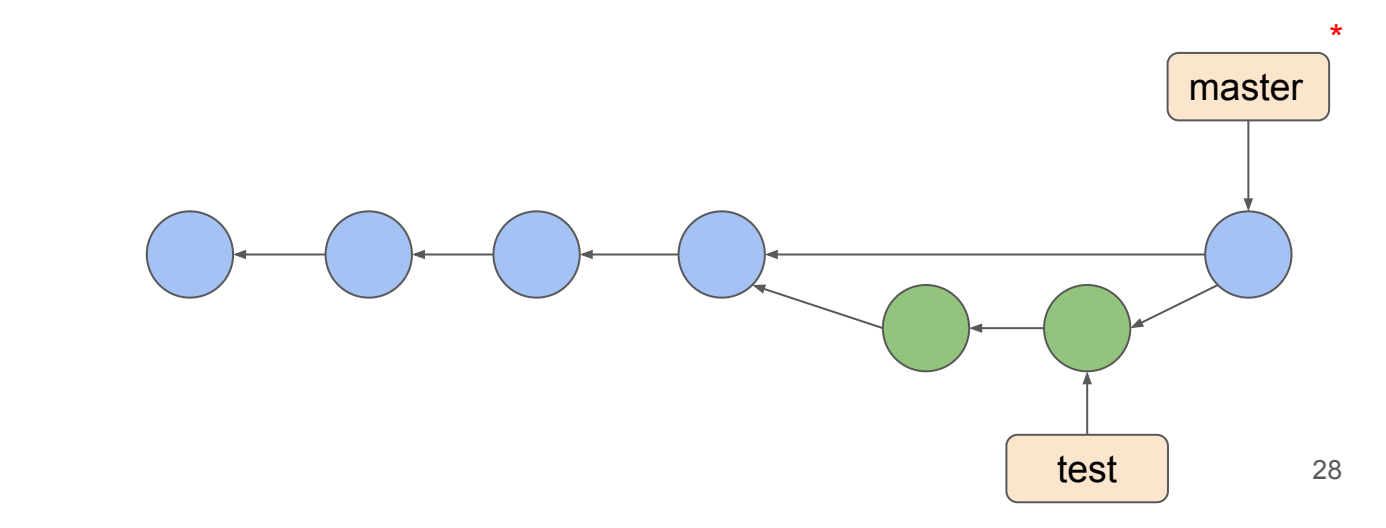

• Merge test to master

git checkout master
git merge test
git branch -d test (delete local)
git push -d origin test (delete remote)

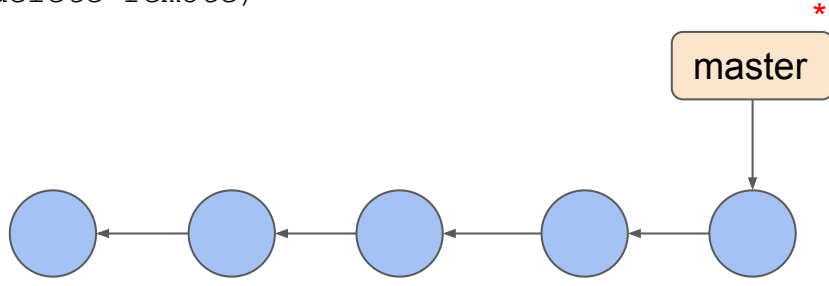

## Skip files from adding to the staging area

.gitignore is a special file that contains file patterns that skip when adding files to the staging area

https://github.com/github/gitignore

- # IntelliJ
- \*.iml
- .idea/workspace.xml
- .idea/tasks.xml
- .idea/gradle.xml
- .idea/assetWizardSettings.xml
- .idea/dictionaries
- .idea/libraries